## - How to connect your E-WIN lock to your phone -

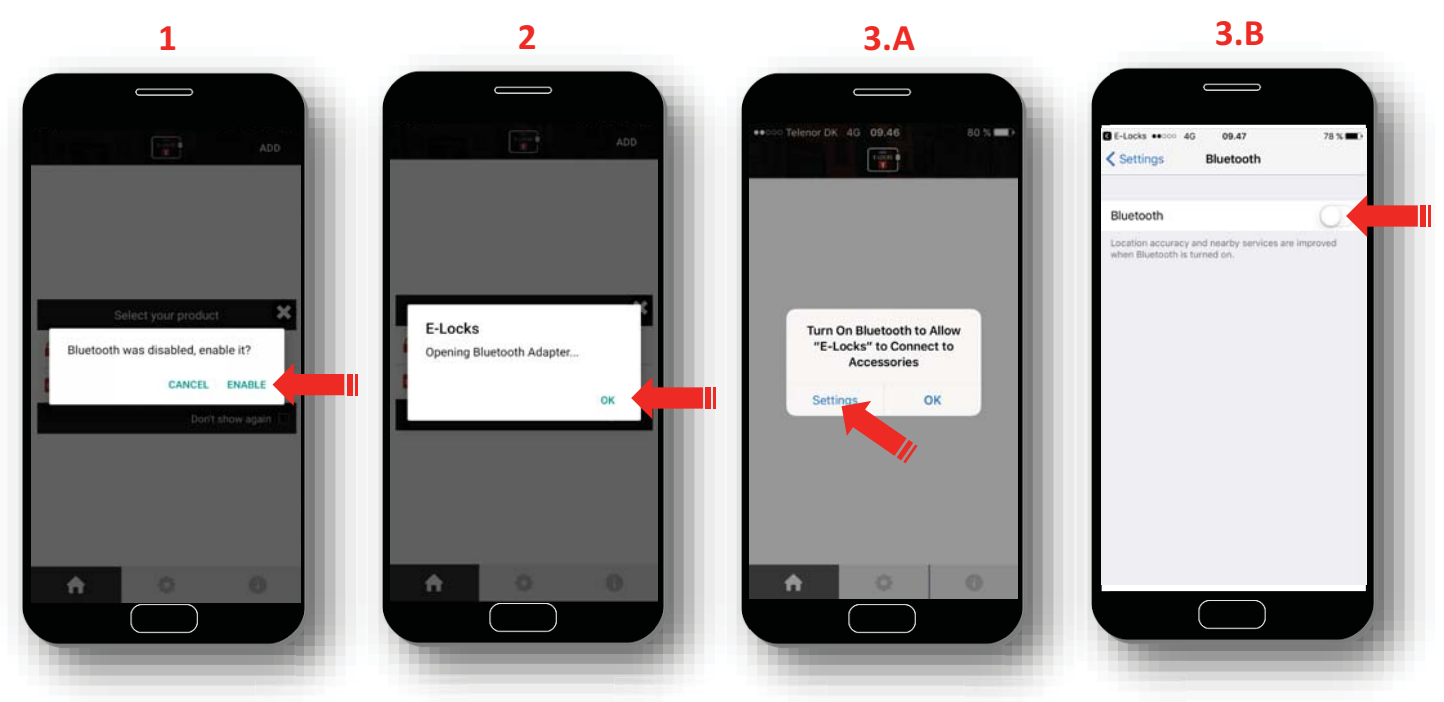

- 1. Open the downloaded E-LOCKS App. Select "ENABLE" to activate Bluetooth on your phone.
- **2.** E-Lock is now open the Bluetooth Adapter. Press "OK" (applies for Android phones).
- **3.A** IMPORTANT: do you have an IPHONE? press "Settings" to activate Bluetooth on your phone.
- **3.B** Afterwards you activate Bluetooth on your IPHONE.

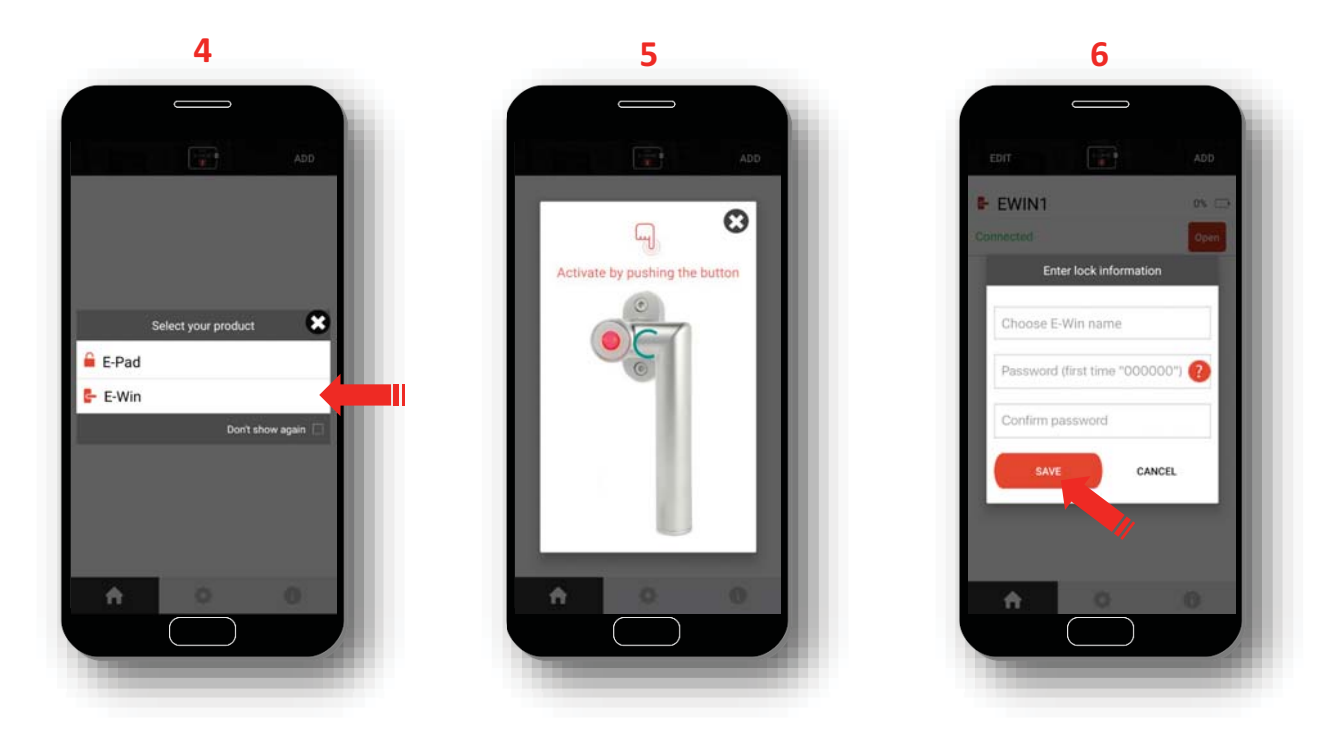

- 4. Choose product "E-Win".
- **5.** Press the button on your E-WIN handle, place the (programmed) master key in front of the button.
- **6.** Name your lock, enter the key code (000000) and confirm the code (000000) and press "SAVE".

After this, the button on the E-WIN handle will light Blue and is ready for further registrations.

## - How to connect your E-WIN padlock to your phone -

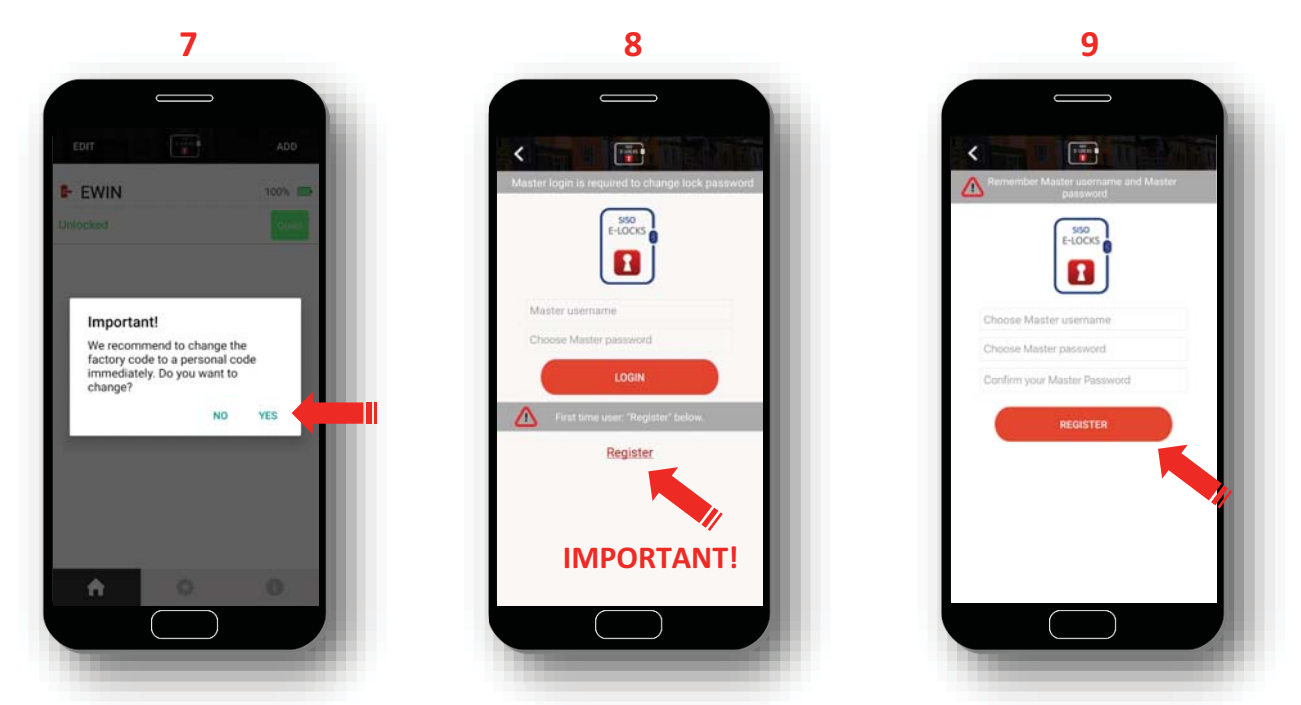

- 7. We recommend to change the factory code (000000) to a personal code immediately, select "YES".
- 8. Select "REGISTER" to register your Master username and Master password.
- 9. Enter a Master username and a Master password, press "REGISTER".

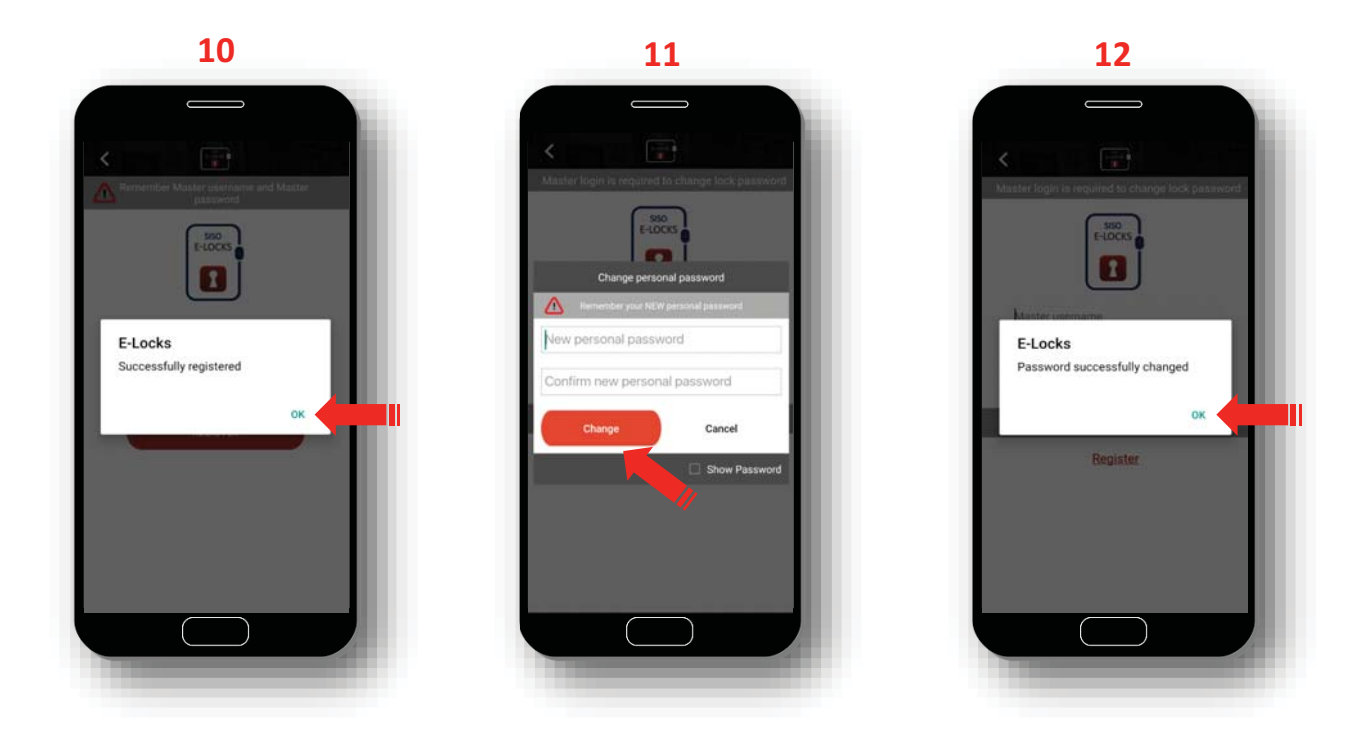

**10**. Your informations have been registered, press "OK"

**11.** Change your password: Enter your new personal password, confirm the new personal password and press "CHANGE".

**12.** Your new personal password has now been changed, press "OK".

## - How to use your E-WIN handle with your phone -

For every day use, your E-Lock App must be activated on your phone. The lock is opened by pressing the button on your lock (flashing red 2 times)

You can now open the handle by press the button "open".

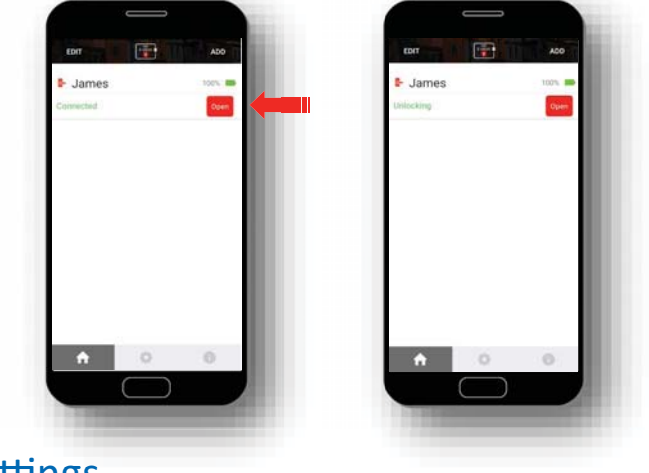

- Settings -

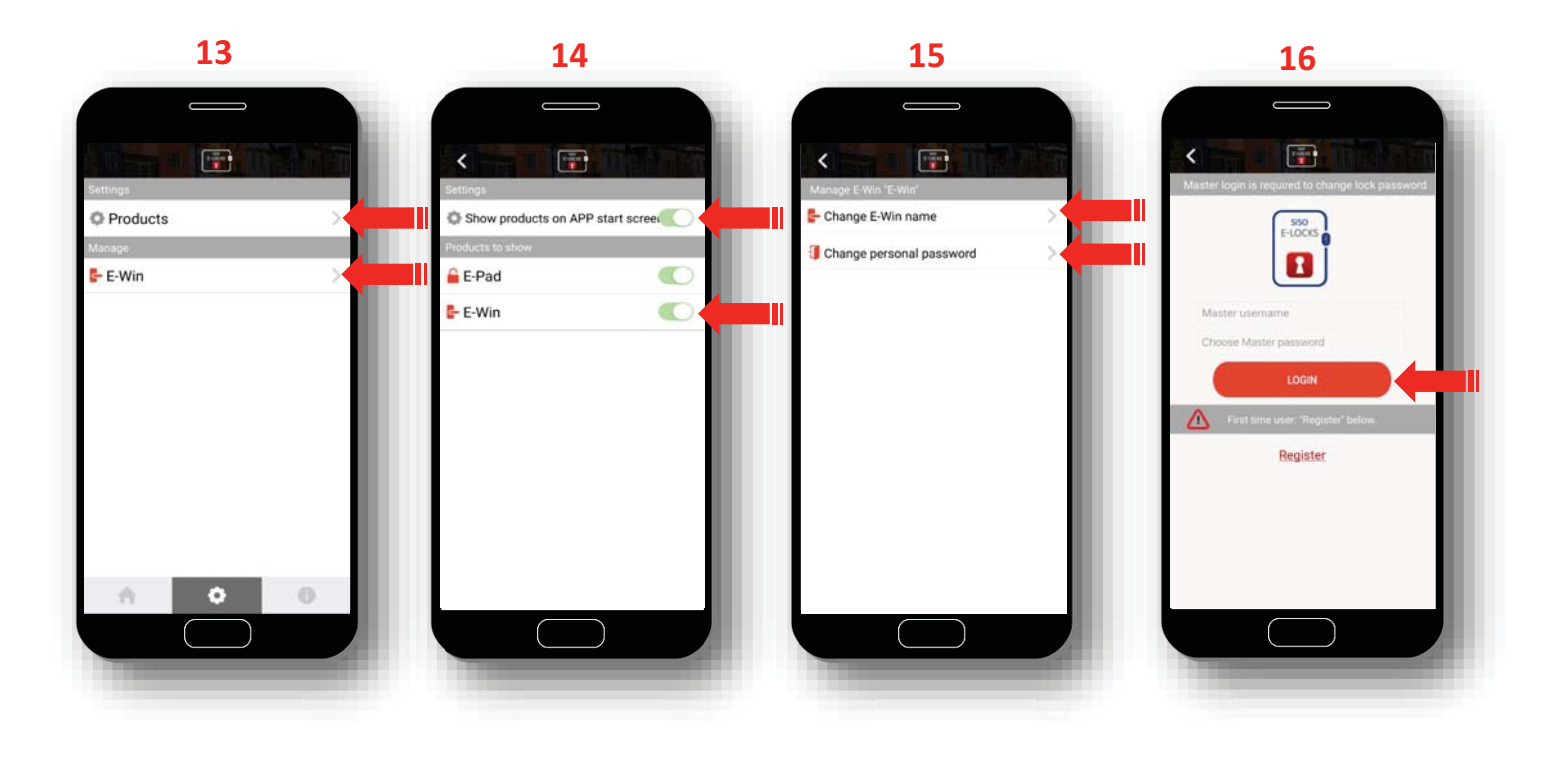

**13**. Under "settings" it is possible to select your product and change lock name and personal password.

14. Press "Products" (13) and then choose which products to be shown on APP start screen (14).

**15.** Select your lock, under "Lock settings" (13) to change the lock name or personal password.

**16.** To change personal password: "Change personal password" (**15**) enter your Master username and Master password and "Login".

(Note: the password may only be changed if the App and your lock are connected)

## - General information about your E-Locks App -

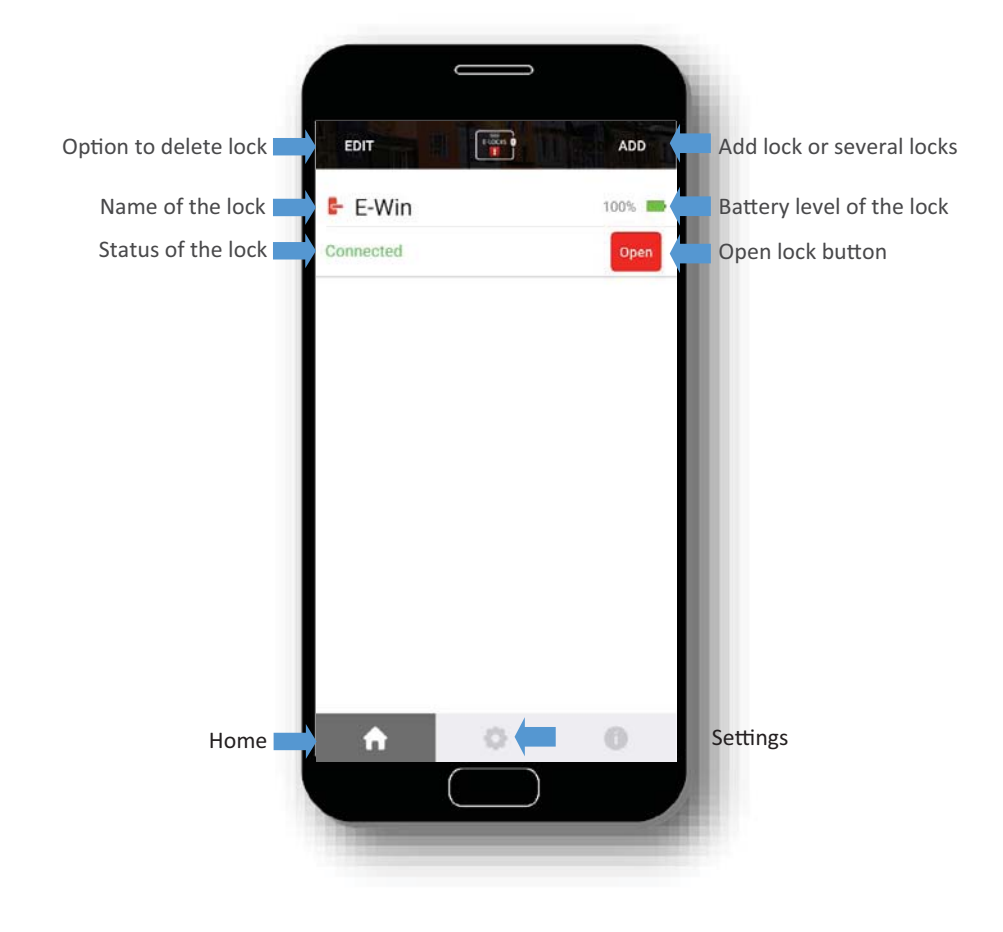